# 明星 Wi-Fi 接続マニュアル【iOS】

このマニュアルの対象者:通学生、通信教育生、教員、職員

目的:明星大学の Wi-Fi に接続できるよう初期設定をする。

明星大学に在籍中の学生および教職員の方は、明星 Wi-Fi を利用することができます。

#### 目次

| 1. | 明星 Wi-Fi | (meisei-wpa2) | に接続する    | 2 |
|----|----------|---------------|----------|---|
| 2. | 明星 Wi-Fi | (meisei-wpa2) | の設定を削除する | 5 |

## 1.明星 Wi-Fi(meisei-wpa2)に接続する

※iOS のバージョンによりイメージ画面が異なる場合がありますが、適宜読み替えて設定してください。

(1)「**設定**」アイコンをタップします。

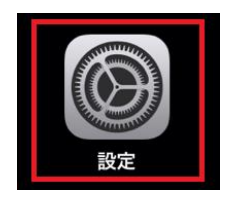

(2)「**Wi-Fi**」をタップします。

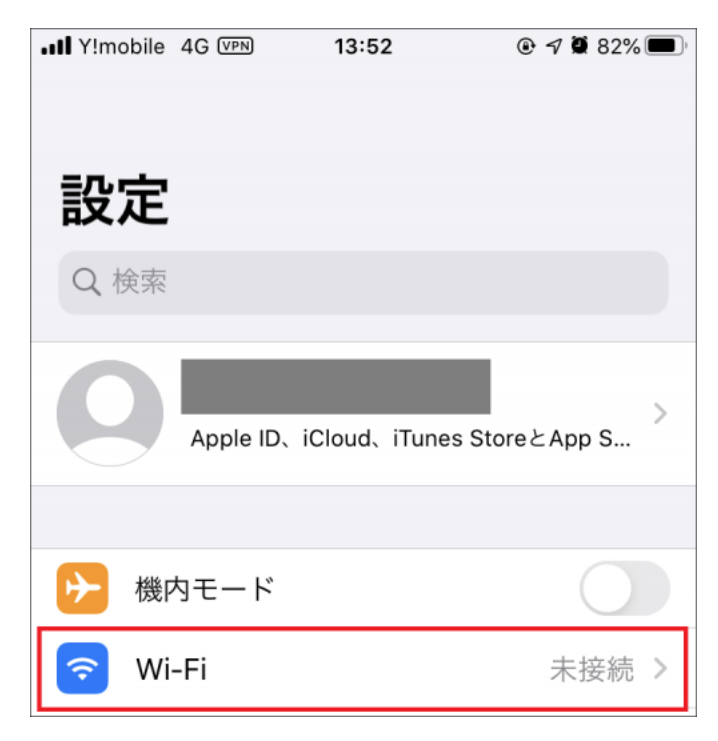

(3) [ほかのネットワーク] 一覧にある「meisei-wpa2」をタップします。

| IN Y!mobile 4G VPN | 13:57 | ۰ 🕫 🖉 79% 🔳      |
|--------------------|-------|------------------|
| く設定                | Wi-Fi |                  |
|                    |       |                  |
| Wi-Fi              |       |                  |
| マイネットワーク           |       |                  |
|                    |       | <del>?</del> (i) |
| ほかのネットワーク          |       |                  |
|                    |       | <del>?</del> (i) |
| meisei-wpa2        |       | 🔒 🗢 i            |

(4) ユーザ名とパスワードを入力し、画面右上の「接続」をタップします。

| ユーザ名  | ユーザ ID のこと。                                     |  |  |
|-------|-------------------------------------------------|--|--|
|       | ●学生は、「 <mark>ユーザ名@stu.meisei-u.ac.jp</mark> 」形式 |  |  |
|       | @前のユーザ名部分は、学籍番号の英字小文字でハイフンなし                    |  |  |
|       | (例:20Z0-000→20z0000)                            |  |  |
|       | ●教職員は、入職時にお渡ししている「ユーザ登録通知書」に記載                  |  |  |
| パスワード | ●学生は、予め情報センターからお知らせしている英数字                      |  |  |
|       | ●教職員は、入職時にお渡ししている「ユーザ登録通知書」に記載の英数字              |  |  |

| ••• Y!mobile | 4G VPN      | 13:57    | @ 7 💭    | 79% 🔲 |
|--------------|-------------|----------|----------|-------|
| "mei         | isei-wpa2"( | カパスワードを  | ヘカレアください |       |
| ine          | 13e1-Wpaz v | JAX 1827 | ())00000 |       |
| キャンセ         | ルパス         | スワードを入   | 、カ       | 接続    |
|              |             |          |          |       |
|              |             |          |          |       |
| ユーザ名         |             |          |          |       |
| パマワー         | ĸ           |          |          |       |
|              |             |          |          |       |

(5) [証明書] 画面にて、画面右上の「信頼」をタップします。

| 10:18 🖅                                                                    |                                         | 4G 🔲 |  |  |
|----------------------------------------------------------------------------|-----------------------------------------|------|--|--|
| キャンセル                                                                      | 証明書                                     | 信頼   |  |  |
| <b>radius.hino.meisei-u.ac.jp</b><br>発行元: JPRS Domain Validation Authority |                                         |      |  |  |
| 有効期限 2                                                                     | <b>言頼されていません</b><br>2022/07/31 23:59:59 |      |  |  |
| 詳細                                                                         |                                         | >    |  |  |

(6)接続が完了すると、[**meisei-wpa2**]にチェックマークが入ります。

| 10:18 <i>-</i> 7 |       |       |
|------------------|-------|-------|
| <b>く</b> 設定      | Wi-Fi |       |
|                  |       |       |
| Wi-Fi            |       |       |
| 🗸 meisei-wpa2    |       | 🕯 🤶 i |
| ネットワーク           |       |       |

以上で、設定は完了です。

## 2.明星 Wi-Fi (meisei-wpa2)の設定を削除する

接続がうまくいかない、古いユーザ ID での設定が残っている方は、こちらの手順を実施してください。

(1)「**設定**」アイコンをタップします。

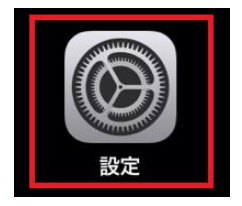

(2)「**Wi-Fi**」をタップします。

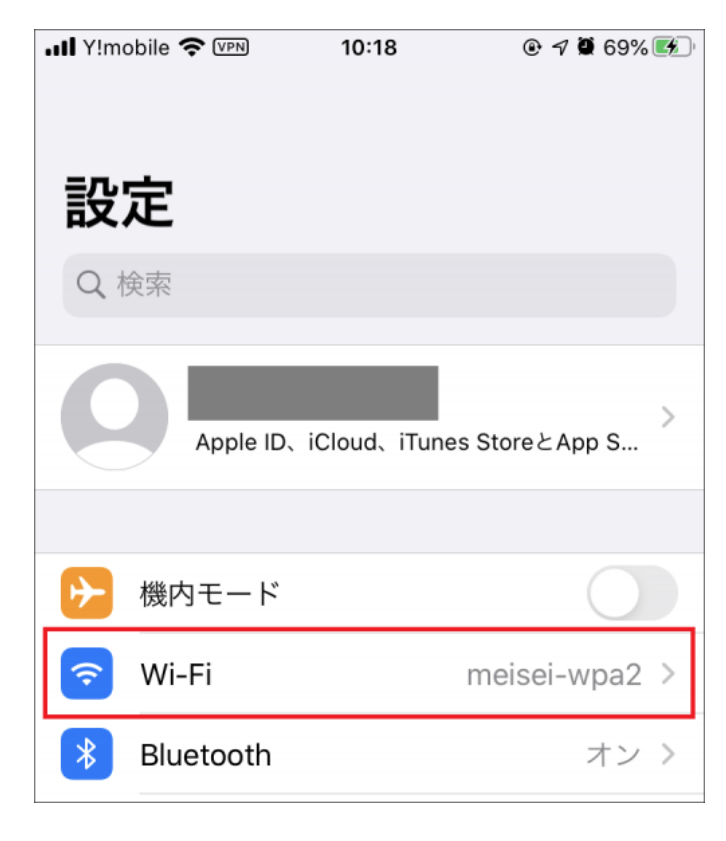

(3)「**meisei-wpa2**」をタップします。

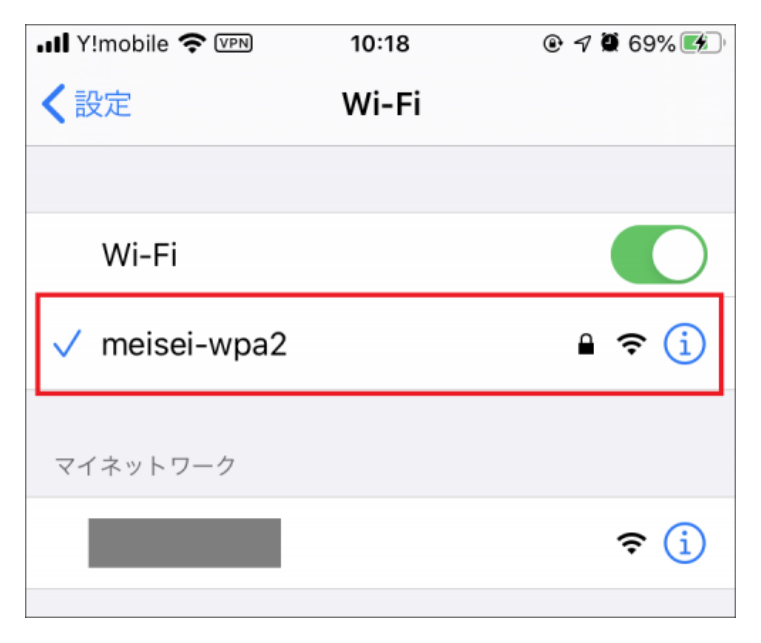

(4)「**このネットワーク設定を削除**」をタップします。

| 📲 Y!mobile 🗢 🕬 | 10:18       | @ 🔊 🖉 70% 🗭 ' |
|----------------|-------------|---------------|
| 🗙 Wi-Fi        | meisei-wpa2 |               |
|                |             |               |
| このネットワー        | ク設定を削除      |               |
|                |             |               |
| 自動接続           |             |               |
|                |             |               |

(5)下記ダイアログが表示されたら「削除」をタップします。

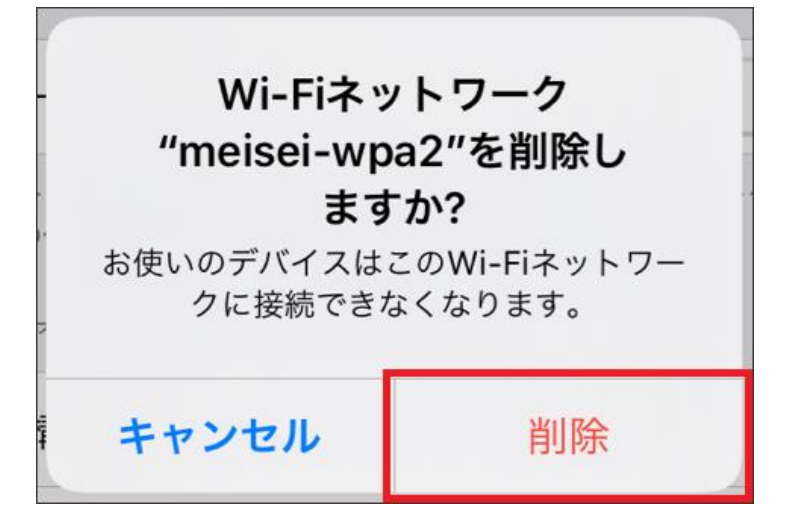

(6) [meisei-wpa2] が [ほかのネットワーク] 一覧に表示されている事を確認します。

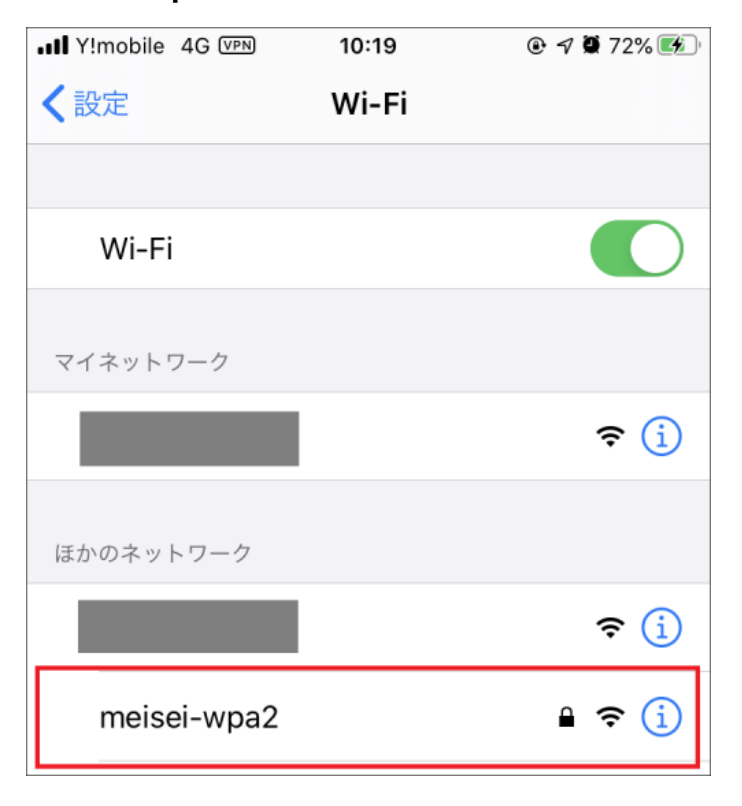

以上で Wi-Fi 設定の削除は完了です。改めて初期設定を行ってください。